# ウイルスバスター for Mac セットアップテキスト

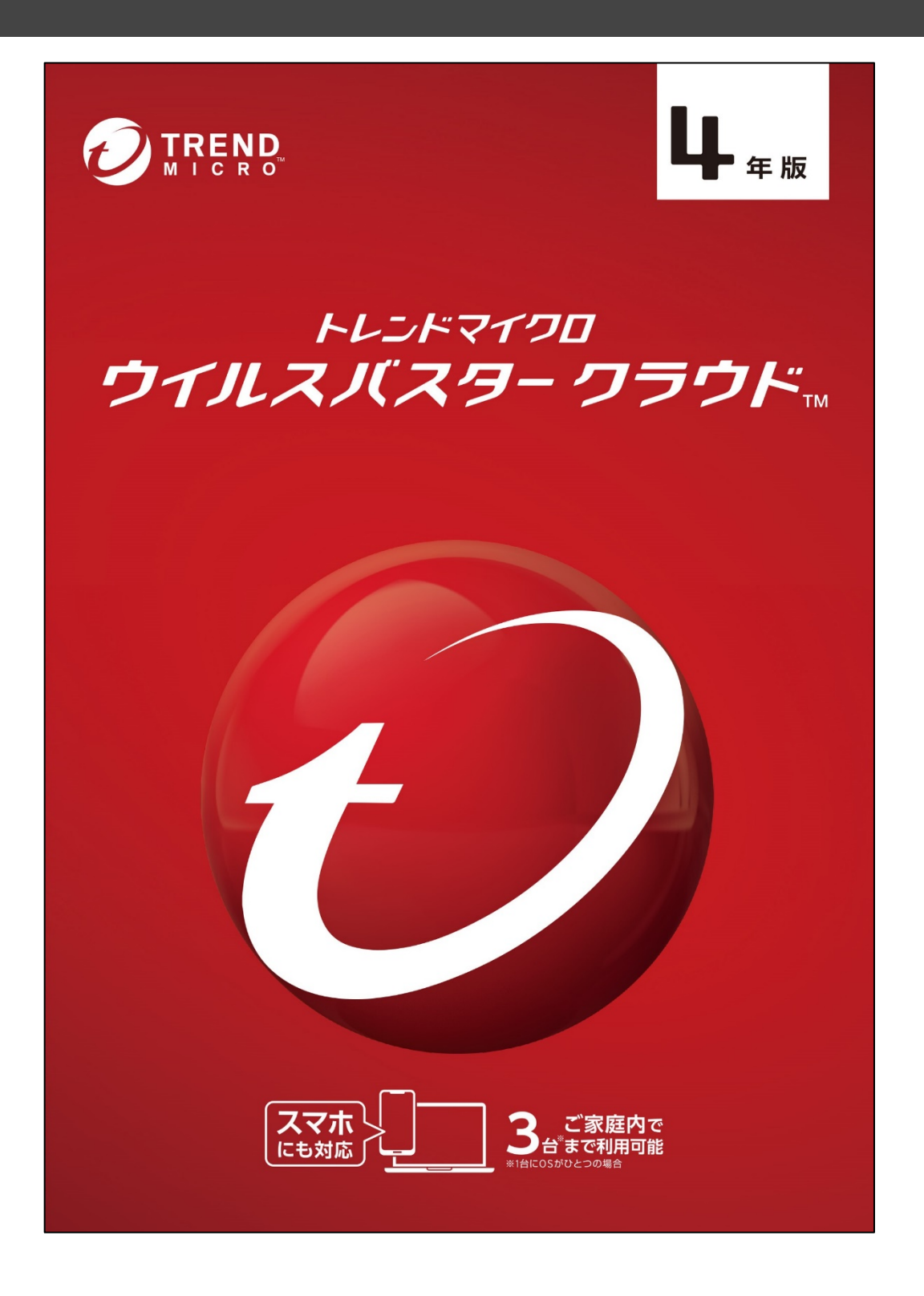

この資料は、パソコンをウイルスなどの脅威から守るウィルス対策ソフト/ウイルスバスターを セットアップする為のセットアップマニュアルです。 セットアップにはインターネットの接続が必要となります。

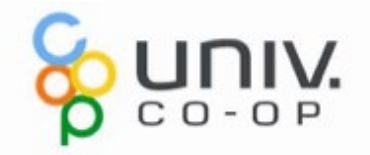

# 1、ウイルスバスターのセットアップ

用意するもの: ・インターネット環境 ・ウイルスバスターのシリアル番号 ・メールアドレス ※パソコンのメールアドレスをお使いください。 (Gmail、Yahooメール、icloudメール可) ※必須ではありませんが、一定時間を経過すると タイムアウトで登録画面が一度消える場合があります。 手元に住所情報などを準備しておくと登録がスムーズに行えます。

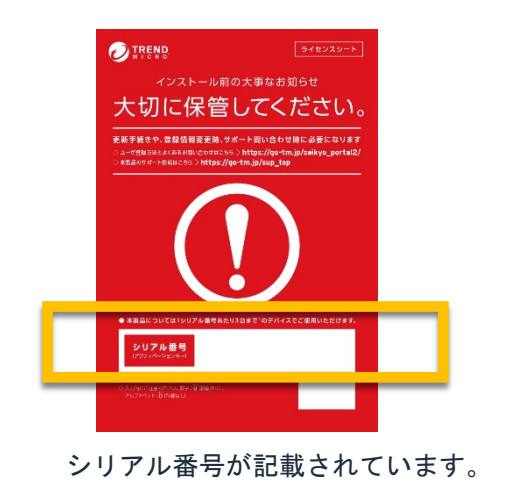

### 注)本テキストはウイルスバスターのプログラムをインターネットから ダウンロードしてセットアップする手順書となっています。

1. インターネットに接続し、「safari」を起動します。 以下のアドレスを入力し、ページにアクセスします

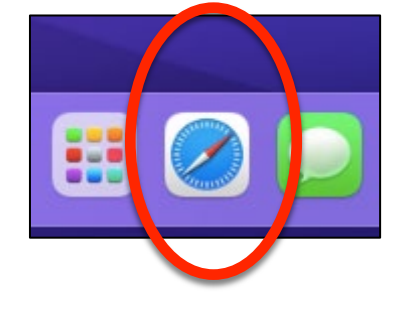

## https://tmqa.jp/mac\_ins50/

 Webページが表示されましたら、下にスクロールし、 「ウイルスバスター for Mac (Ver11.0)のダウンロード」をクリックします。 ダウンロードを許可しますか、のメッセージで「許可」をクリックします。

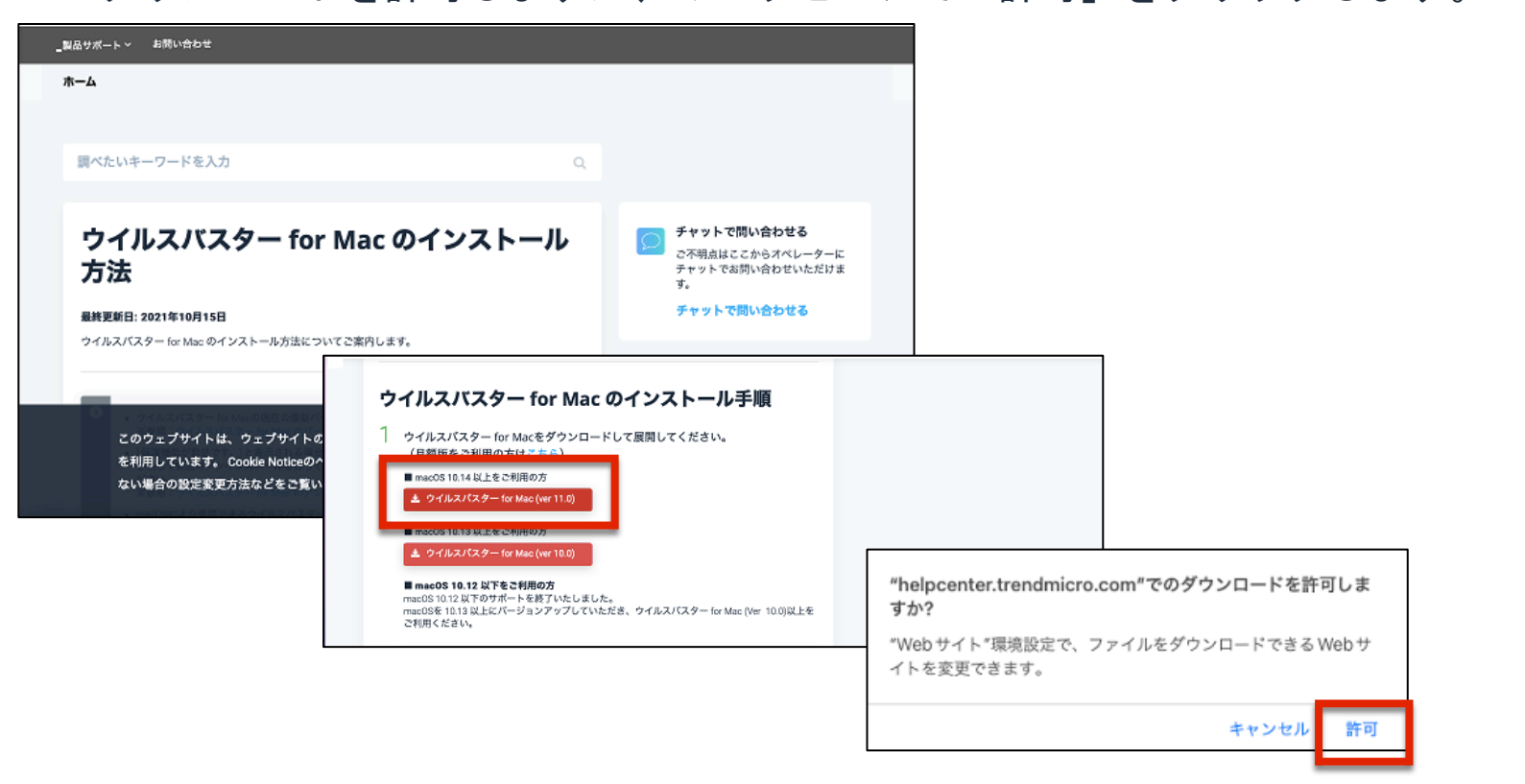

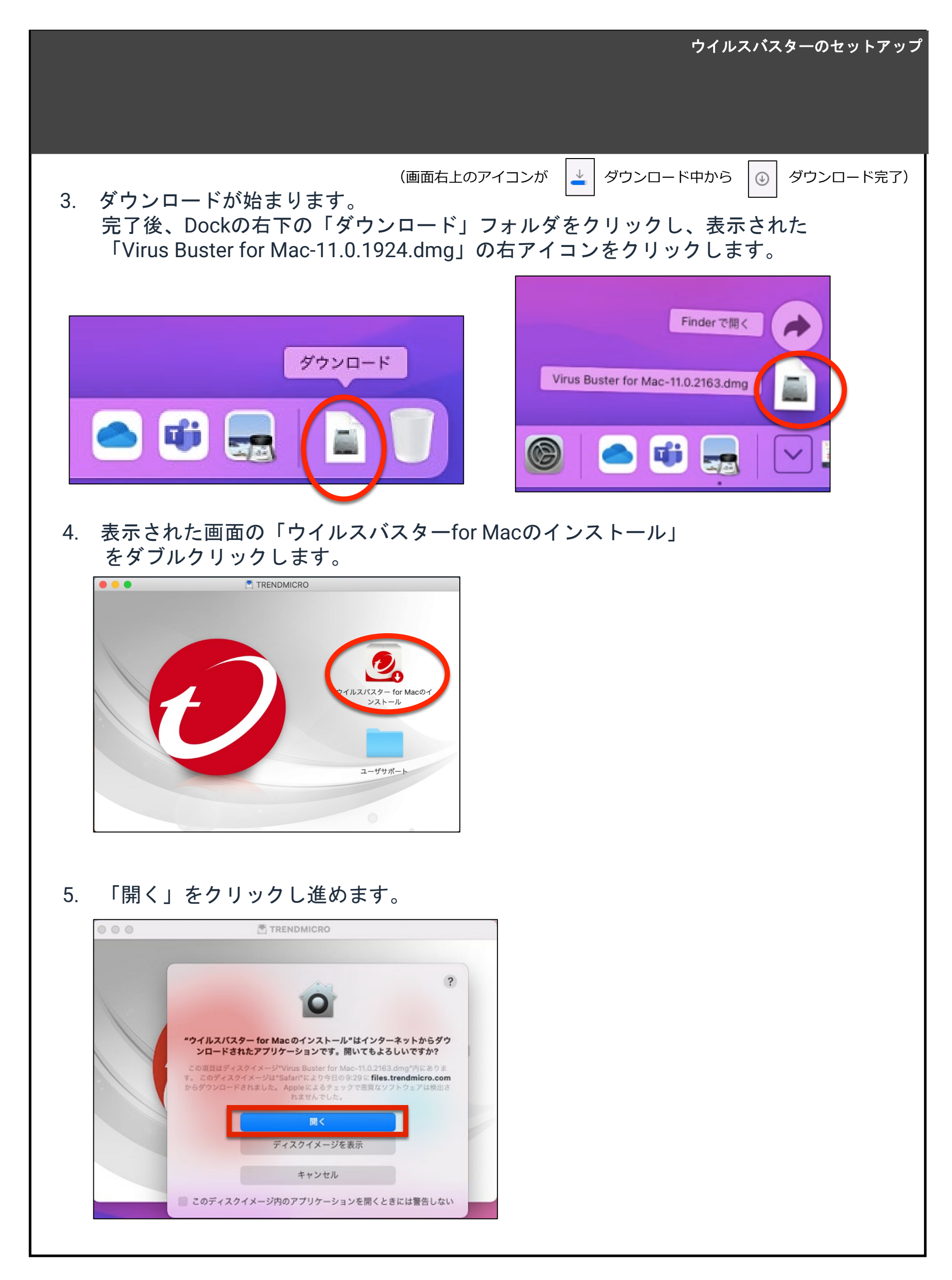

6.「許可」をクリックし進めます。

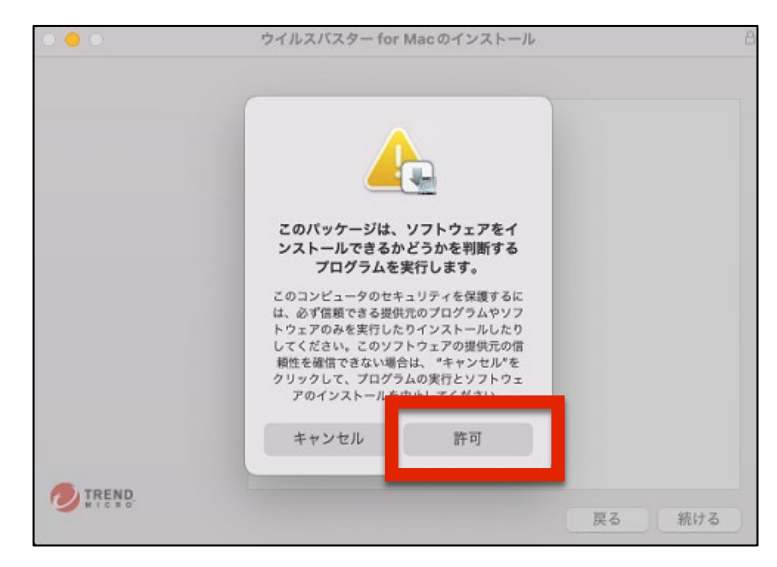

7. 「ようこそウイルスバスター for Macインストーラーへ」は、 「続ける」をクリックします。

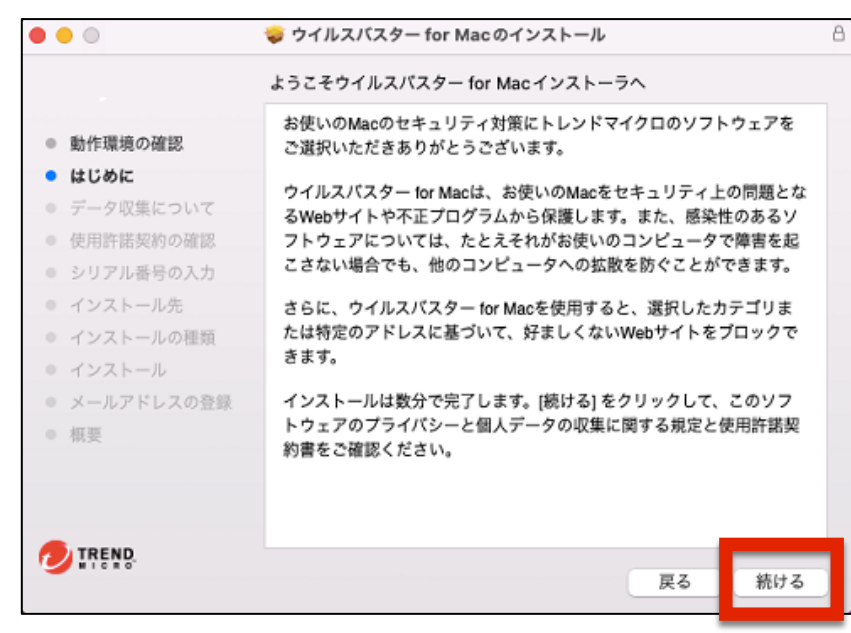

8、「プライバシーと個人データの収集に関する規定」と、「使用許諾契約の確認」 の内容を一読し、「続ける」をクリックします。

| • • •                                                                                | 😺 ウイルスバスター for Macのインストール 🔒                                                                                          | • • •                                                                                | 🤯 ウイルスバスター for Mac のインストール                                                                                                    |
|--------------------------------------------------------------------------------------|----------------------------------------------------------------------------------------------------|--------------------------------------------------------------------------------------|----------------------------------------------------------------------------------------------------|
|                                                                                      | ウイルスパスター for Mac                                                                                                    |                                                                                      | 使用許諾契約の確認                                                                                                    |
| <ul> <li>動作環境の確認</li> <li>はじめに</li> <li>データ収集について</li> </ul>                         | <b>ブライバシーと個人データの収集に関する規定</b><br>ウイルスパスター for Mac によって収集されるお客さまのデータについて<br>は、以下の情報をご確認ください。                           | <ul> <li>動作環境の確認</li> <li>はじめに</li> <li>データ収集について</li> </ul>                         | 日本語  本書には、お客様への注意事項、製品の使用許諾契約書に続いて、プライバシーと個人 データの収集に関する規定、ウイルスパスター モバイル + おまかせ!スマホお探しサ ポートのサービス規約が記載されています。                                                                                                    |
| <ul> <li>使用許諾契約の確認</li> <li>シリアル番号の入力</li> <li>インストール先</li> <li>インストールの種類</li> </ul> | <b>プライバシーと個人データの収集に関する規定</b><br>ウイルスパスター for Macの一部の機能は、お客さまの製品の利用<br>状況を収集してトレンドマイクロに送信します。この情報は一定の                 | <ul> <li>使用許諾契約の確認</li> <li>シリアル番号の入力</li> <li>インストール先</li> <li>インストールの種類</li> </ul> | 対象ソフトウェア製品とは、「ウイルスパスター クラウド」の各種パソコン対応版、「ウ<br>イルスパスター 月額版」、「ウイルスパスター 月額版 for Mac」(以下総称して「ウイ<br>ルスパスター製品」といいます。)ならびに「ウイルスパスター モパイル」、「ウイルス<br>パスター モバイル 月額版」(以下総称して「ウイルスパスター モパイル製品」といいま<br>す。)とし、各対象ソフトウェア製品の体験版、30/90日版、30/90日期間限定版、30<br>日期間限定版(以下総称して「製品体検版」といいます)を含みます。 |
| <ul> <li>インストール</li> <li>メールアドレスの登録</li> <li>概要</li> </ul>                           | 管轄区域内および特定の法令等において個人データとみなされるこ<br>とがあります。本製品をインストールすると、コンボーネントを<br>アップデートするために次の情報が収集されます。この情報の収集<br>を無効にすることはできません。 | <ul> <li>インストール</li> <li>メールアドレスの登録</li> <li>概要</li> </ul>                           | ※ご注意:<br>1.「ウイルスパスター クラウド」の各種パソコン対応版および「ウイルスパスター<br>モパイル」(以下総称して「本製品」といいます)のご使用にあたってはウイルスパス<br>ターライセンス利用条件、ならびに「ウイルスパスター モパイル」のご使用にあたって                                                                                                    |
|                                                                                      | <ul> <li>メールアドレス、パスワード、姓、名、コンピュータ名、電話番号(トレンドマイクロアカウント作成のため)</li> <li>住所、生年月日、FAX番号(トレンドマイクロアカウント作</li> </ul>         |                                                                                      | はあわせてウイルスパスターモバイルライセンス利用条件(本製品の隣入または更新時<br>に提示されるライセンス期間、ならびに利用可能な対象ソフトウェア製品および利用可<br>能なOS数等を指します、以下総称して「ライセンス利用条件」といいます)が適用され<br>ます。<br>2 「ウイルスパスター 月額版」、「ウイルスパスター 月額版 for N                                                                                             |
| <b>WICHO</b>                                                                         | 夏る 続ける                                                                                                    | MICRO'                                                                               | 戻る 続ける                                                                                                    |

9、下図の画面が表示されます。「同意する」をクリックします。

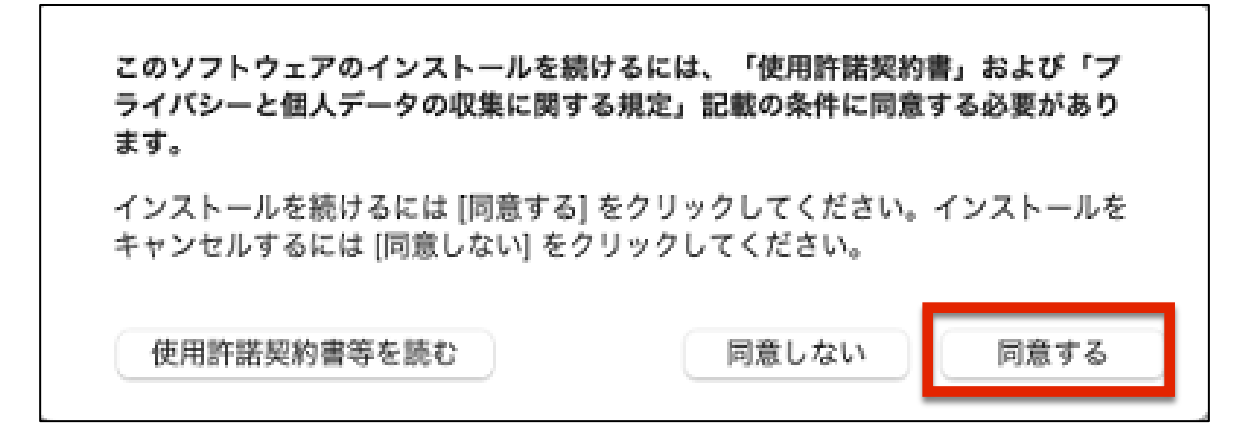

10、パッケージ内の用紙に記載されているシリアル番号を入力し、「続ける」をクリックします。

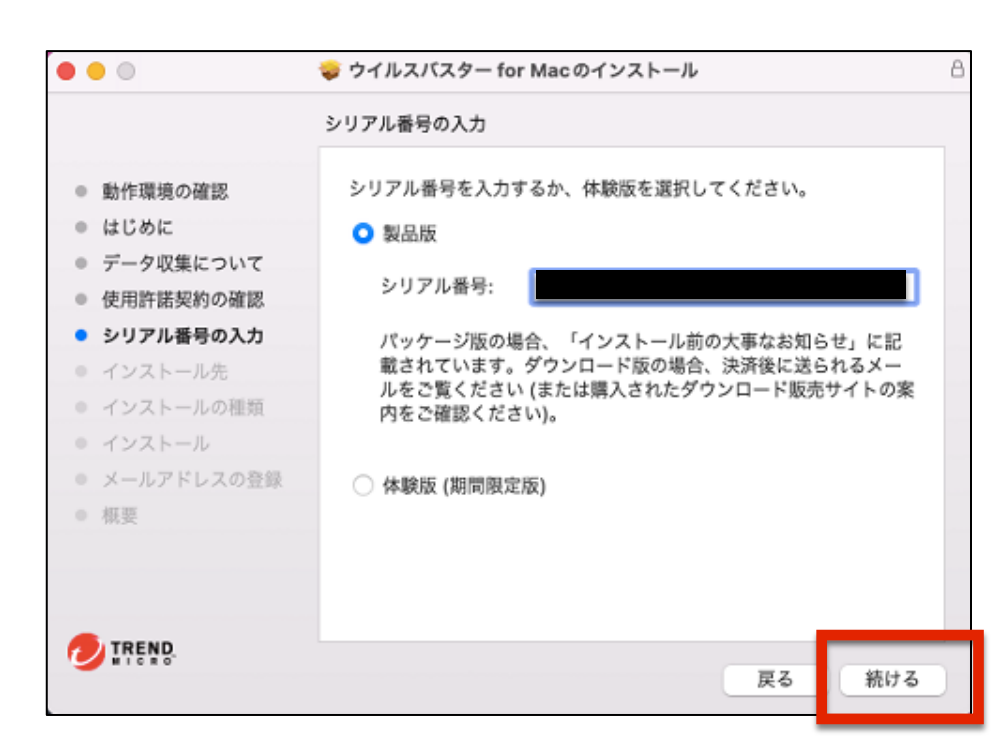

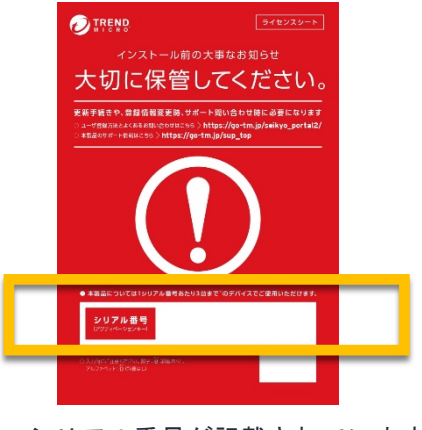

シリアル番号が記載されています。

11、「インストール」をクリックします。

| • • •                                                                                                    | 🥪 ウイルスバスター for Mac のインストール                                                                                             |
|----------------------------------------------------------------------------------------------------|----------------------------------------------------------------------------------------------------|
|                                                                                                    | "Macintosh HD"に標準インストール                                                                                                |
| <ul> <li>動作環境の確認</li> </ul>                                                                                                    | この操作には、コンピュータ上に 74.3 MBの領域が必要です。                                                                                       |
| <ul> <li>はじめに</li> <li>データ収集について</li> <li>使用許諾契約の確認</li> <li>シリアル番号の入力</li> <li>インストール先</li> <li>インストールの種類</li> <li>インストール</li> <li>メールアドレスの登録</li> <li>概要</li> </ul> | このコンピュータのすべてのユーザが使用できるようにこのソフトウ<br>ェアを標準インストールするには、"インストール"をクリックしてく<br>ださい。このコンピュータのすべてのユーザがこのソフトウェアを使<br>用できるようになります。 |
|                                                                                                    | インストール先を変更                                                                                                    |
|                                                                                                    | 戻る インストール                                                                                                    |

12、次の画面が表示される場合は、MacOSをセットアップした際に設定した パスワードを入力し、「ソフトウェアをインストール」をクリックします。

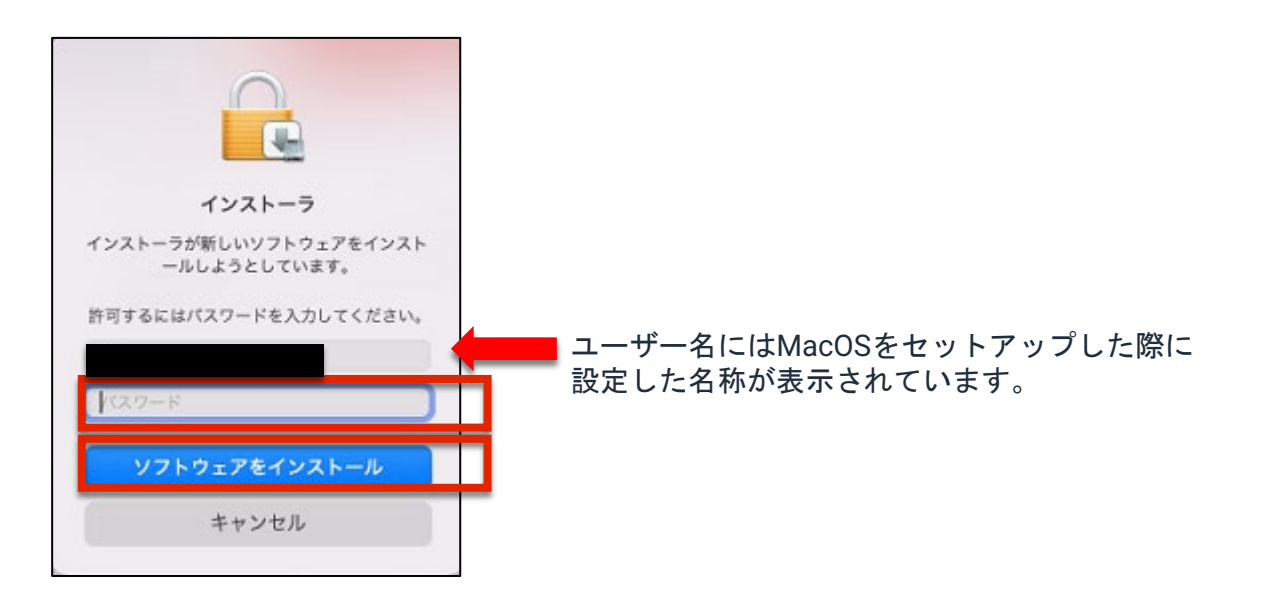

13、インストールが始まります。

|                                                                                                    | 🥪 ウイルスパスター for Mac のインストール | 000                                                                                                    | 🥪 ウイルスパスター for Mac のインストール                    | 6   |
|----------------------------------------------------------------------------------------------------|----------------------------|----------------------------------------------------------------------------------------------------|-----------------------------------------------|-----|
|                                                                                                    | ウイルスパスター for Mac のインストール   |                                                                                                    | ウイルスパスター for Mac のインストール                      |     |
| <ul> <li>はじめに</li> <li>使用許諾契約の確認</li> <li>シリアル番号の入力</li> <li>インストール先</li> <li>インストールの種類</li> <li>インストール</li> <li>メールアドレスの登録<br/>根実</li> </ul> | ファイルを書き込み中                 | <ul> <li>はじめに</li> <li>使用許諾契約の確認</li> <li>シリアル番号の入力</li> <li>インストール先</li> <li>インストールの種類</li> <li>インストール</li> <li>メールアドレスの登<br/>概要</li> </ul> | <b>パッケージスクリプトを実行中</b><br>録<br>インストールの残り時間:約7分 | _   |
|                                                                                                    | 展る                         | 統                                                                                                    |                                               |     |
|                                                                                                    |                            |                                                                                                    | 展る                                            | 続ける |

14、インストールが完了しました。

ウイルスバスターの保護機能を有効にするために、次に「ヘルパーツール」 のインストールに進みます。一旦「閉じる」をクリックします。

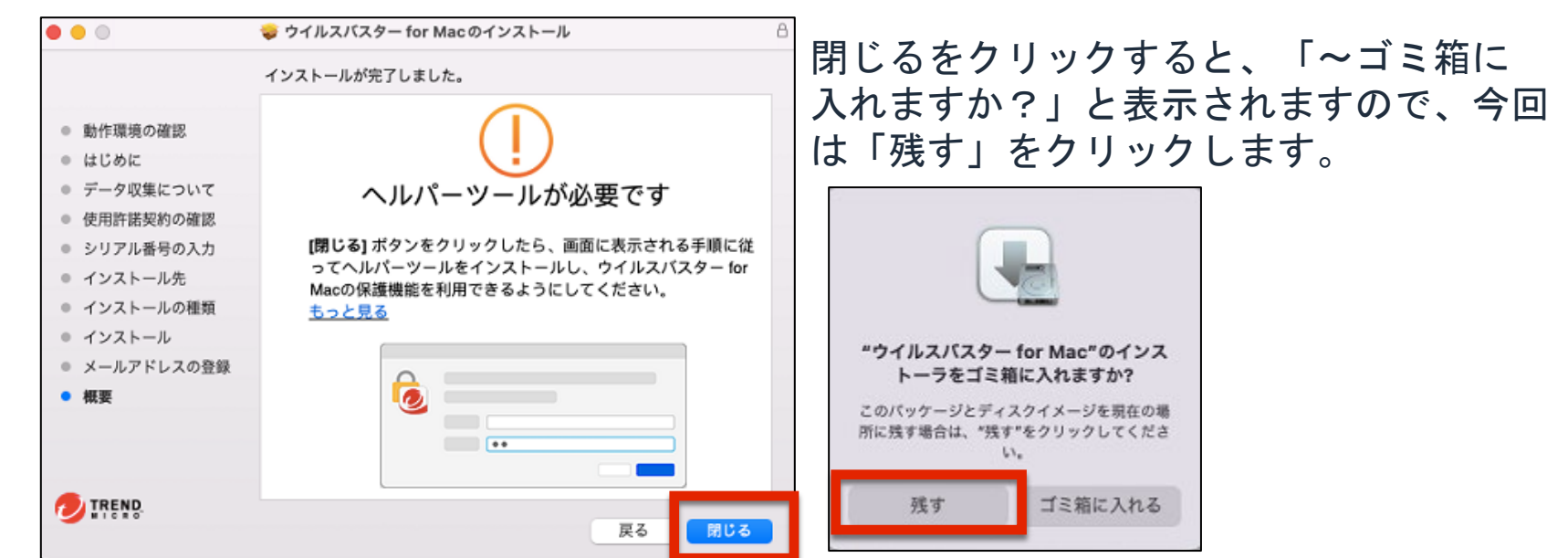

15、 ヘルパーツールをインストールしようとしています、の画面が表示されます。 MacOSをセットアップした際に設定したパスワードを入力し、 「ヘルパーをインストール」をクリックします。

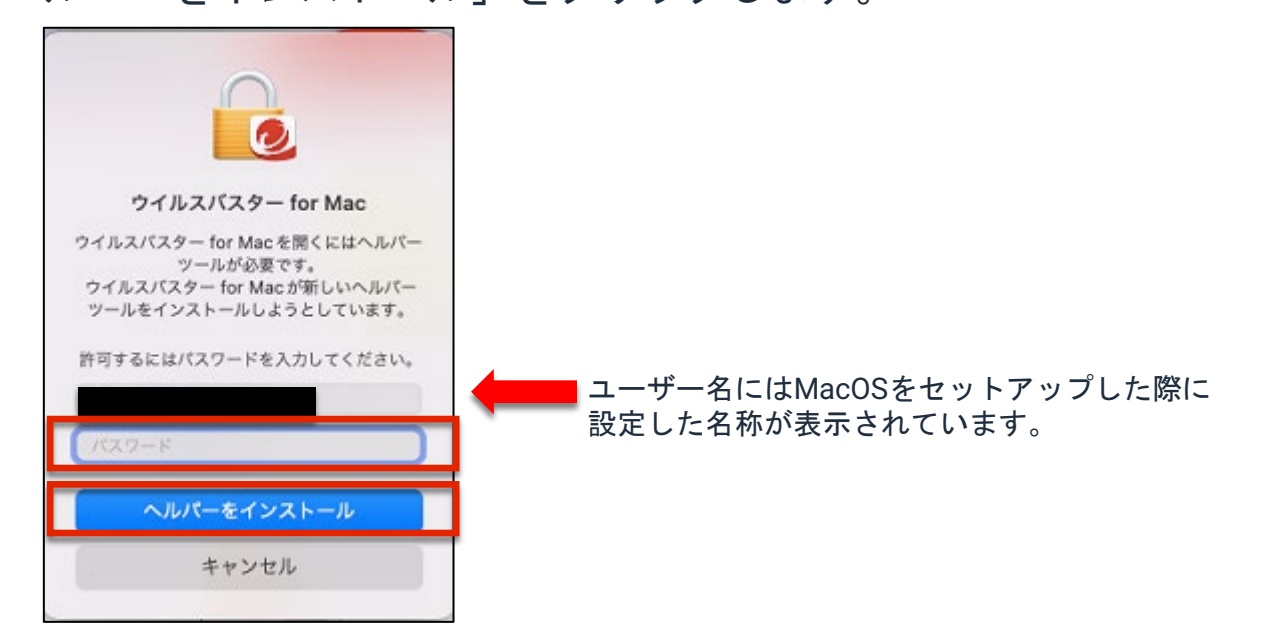

16、上記手順の間に下記画面が表示される場合は、[OK] ボタンをクリックします。

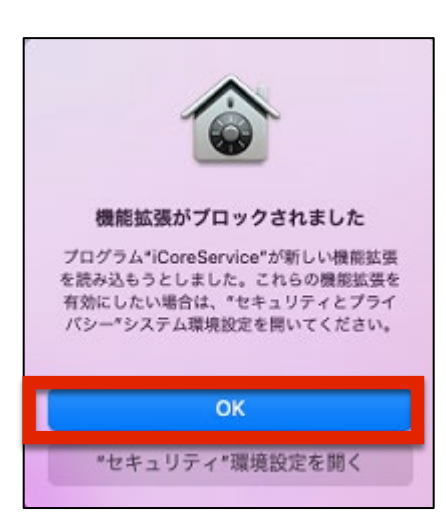

17、設定ガイドが起動したら、[続行] ボタンをクリックします。

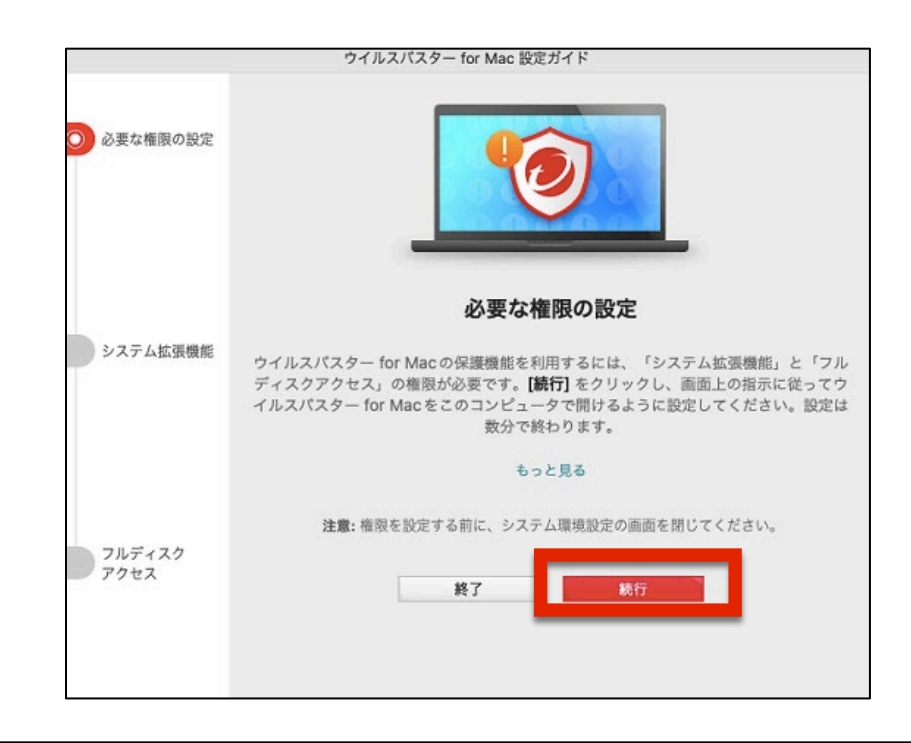

#### 18、以下の画面が表示されたら、「システム拡張機能」の手順に進みます。 「セキュリティとプライバシーを開く」をクリックします。

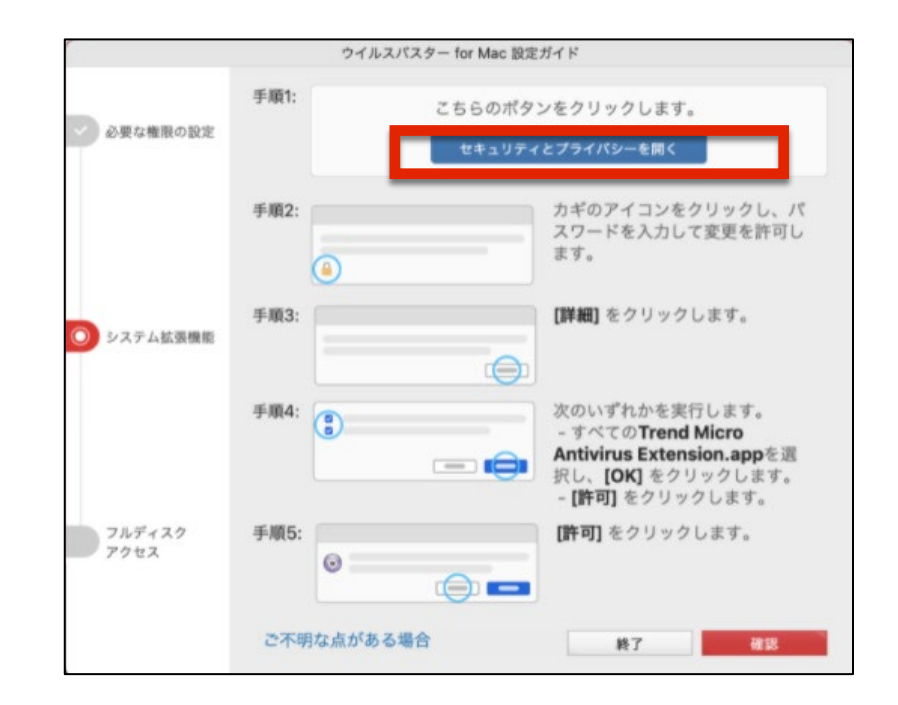

19、「変更するにはカギをクリックします。」をクリックします。

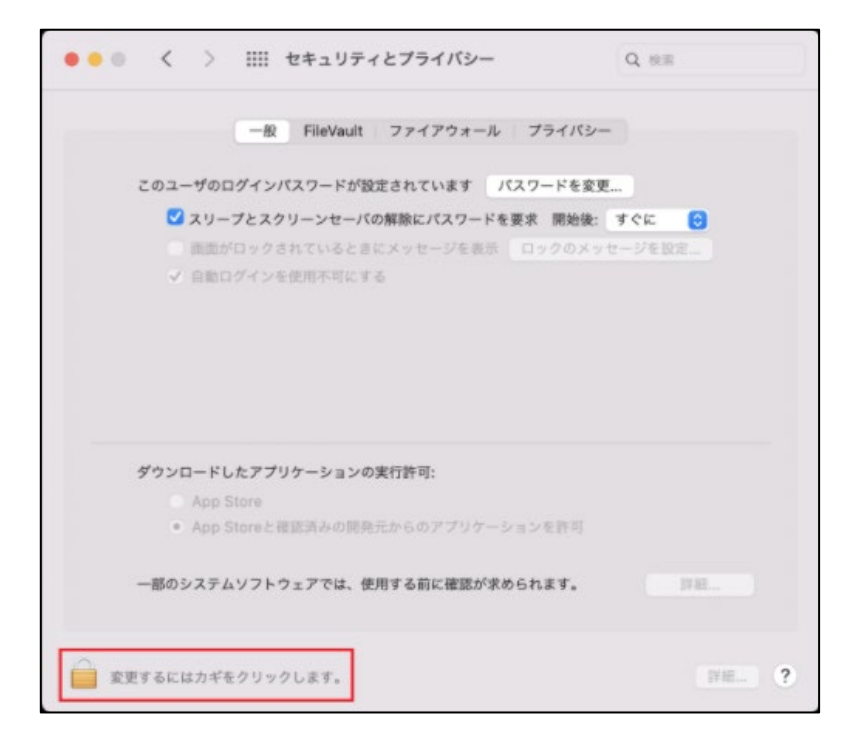

20、ロック解除のための「パスワード」が求められます。 MacOSのパスワードを入力し、「ロックを解除」をクリックします。

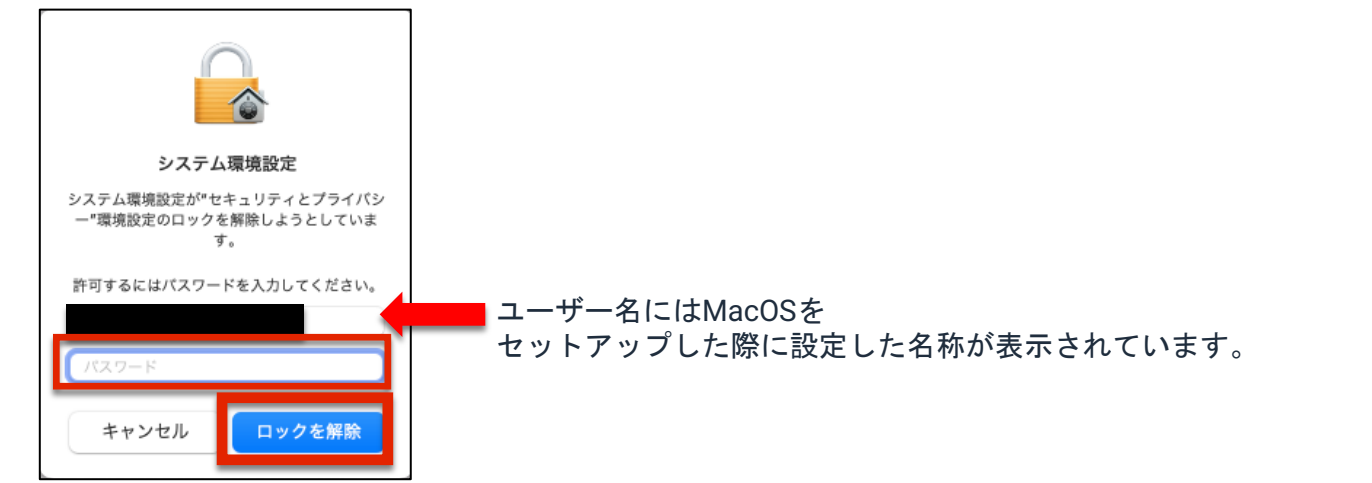

#### 21、「詳細」をクリックします。

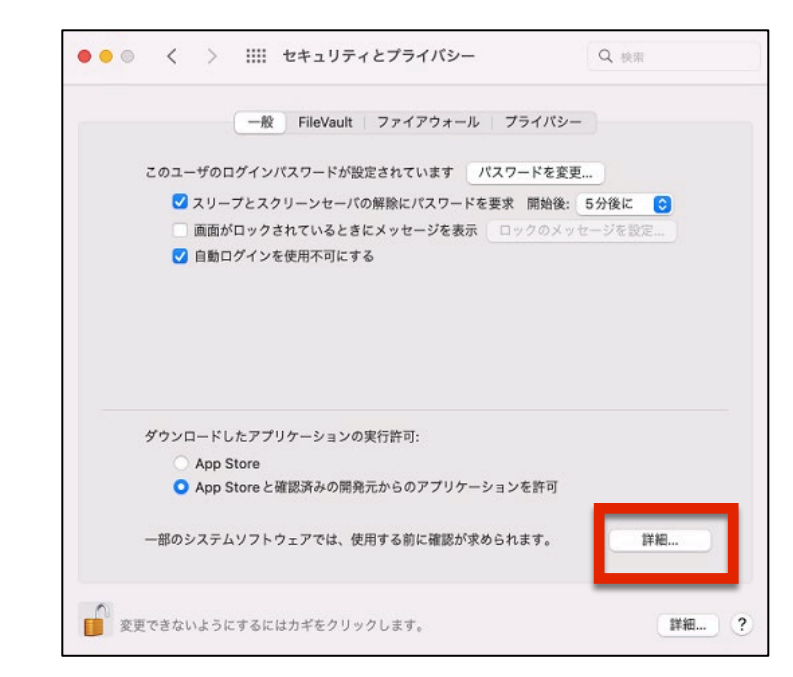

22、次の画面が表示されたら、「Trend Micro Antivirus Extension.app」と表示された 2つの項目にチェックを入れ [OK] ボタンをクリックします。

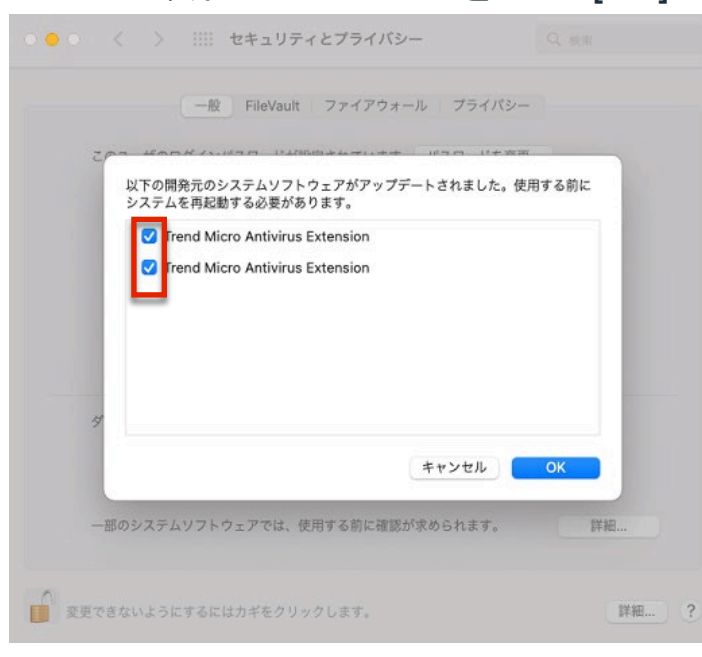

23、次の画面が表示されたら、

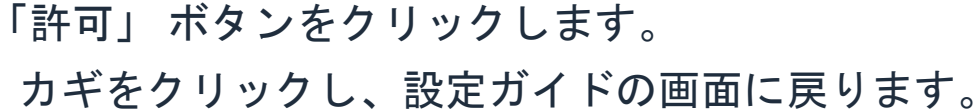

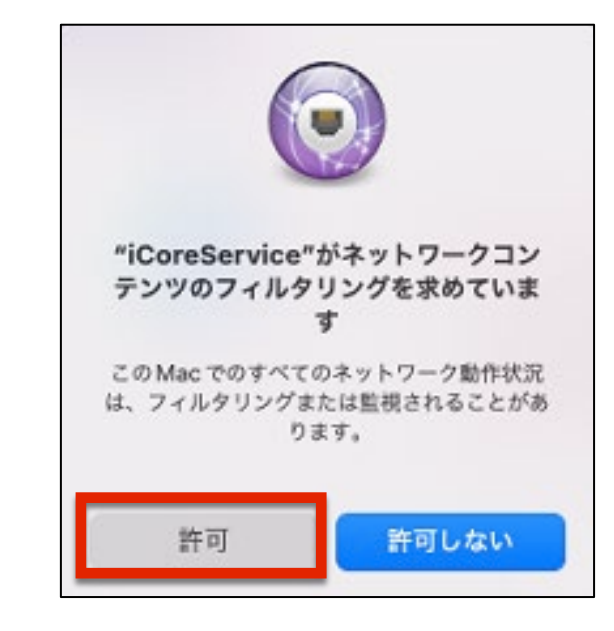

ガイをクリックし、設定ガイトの画面に 変更できないようにするにはカギをクリックします。

#### 24、「確認」をクリックします。

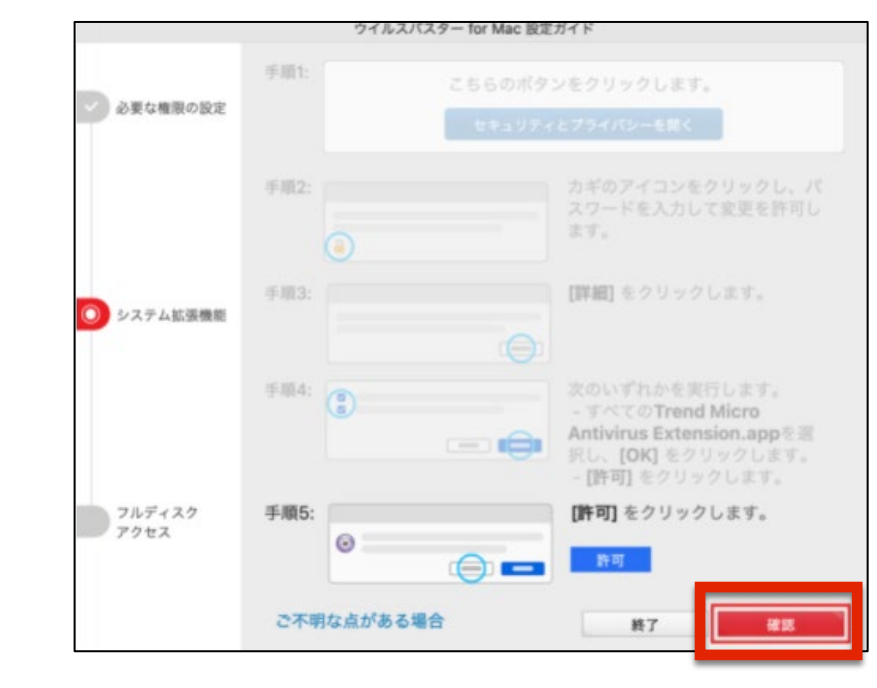

25、次の画面で「セキュリティとプライバシーを開く」をクリックします。

| ウイルスバスター for Mac 設定ガイド                                                                              |                                                                          |
|----------------------------------------------------------------------------------------------------|--------------------------------------------------------------------------|
| 手順1: フキらのボタンをクリックします。<br>必要な権限の<br>設定 セキュリティとプライバシーを開く                                              |                                                                          |
| 手順2: カギのアイコンをクリックし、<br>パスワードを入力して変更を許<br>可します。                                                      |                                                                          |
| システム拡張       手順3:       リストから [フルディスクアクセス]を選択し、次の [セキュリティファイル] アイコンをフルディスクアクセスのリストにドラッグします。         |                                                                          |
| フルディスク         ● リストの [ウイルスパスター for Mac] とすべてのTrend Microオブシ                                        |                                                                          |
| <ul> <li>コンを選択してください・</li> <li>ご不明な点がある場合 終了 確認</li> </ul>                                          |                                                                          |
|                                                                                                    | 」<br>。」をクリックします。                                                         |
| <ul> <li>         く         </li> <li>         せキュリティとプライバシー         <ul> <li></li></ul></li></ul>  | 前回と同様、MacOSのパスワードを入力し、<br>「ロックを解除」をクリックします。                              |
| 参加 音声認識 下のアプリケーションに、このMacのすべてのユーザのメー ル、メッセージ、Safari、ホーム、Time Machineパックア ップなどのデータや特定の管理設定へのアクセスを許可。 |                                                                          |
| 入力監視           フルディスクアクセス                                                                           |                                                                          |
| ファイルとフォルダ     画面の収録                                                                                 | <b>システム環境設定</b><br>システム環境設定が"セキュリティとプライパシ<br>ー"環境設定のロックを解除しようとしていま<br>す。 |
| → ポートスーション<br>+ -<br>● 解析と改善<br>● 成告                                                                | 許可するにはパスワードを入力してください。                                                    |
| を更するにはカギをクリックします。 (7)                                                                               | バスワード     キャンセル     ロックを解除                                               |

10

#### 27、設定ガイド画面にある「セキュリティファイル」のアイコンを 「プライバシー」の「フルディスクアクセス」リストにドラッグします。

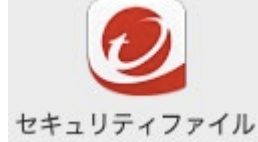

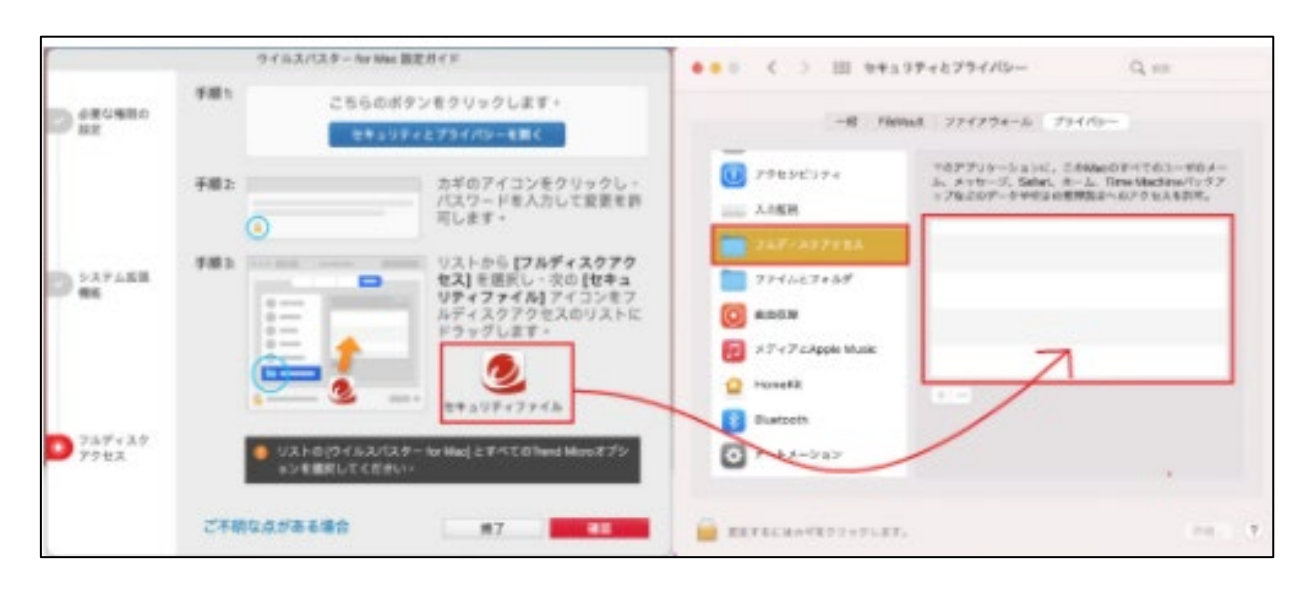

28、リストの「ウイルスバスター for Mac」とすべての Trend Micro 項目が選択されて いることを確認してから、カギのアイコンをクリックします。

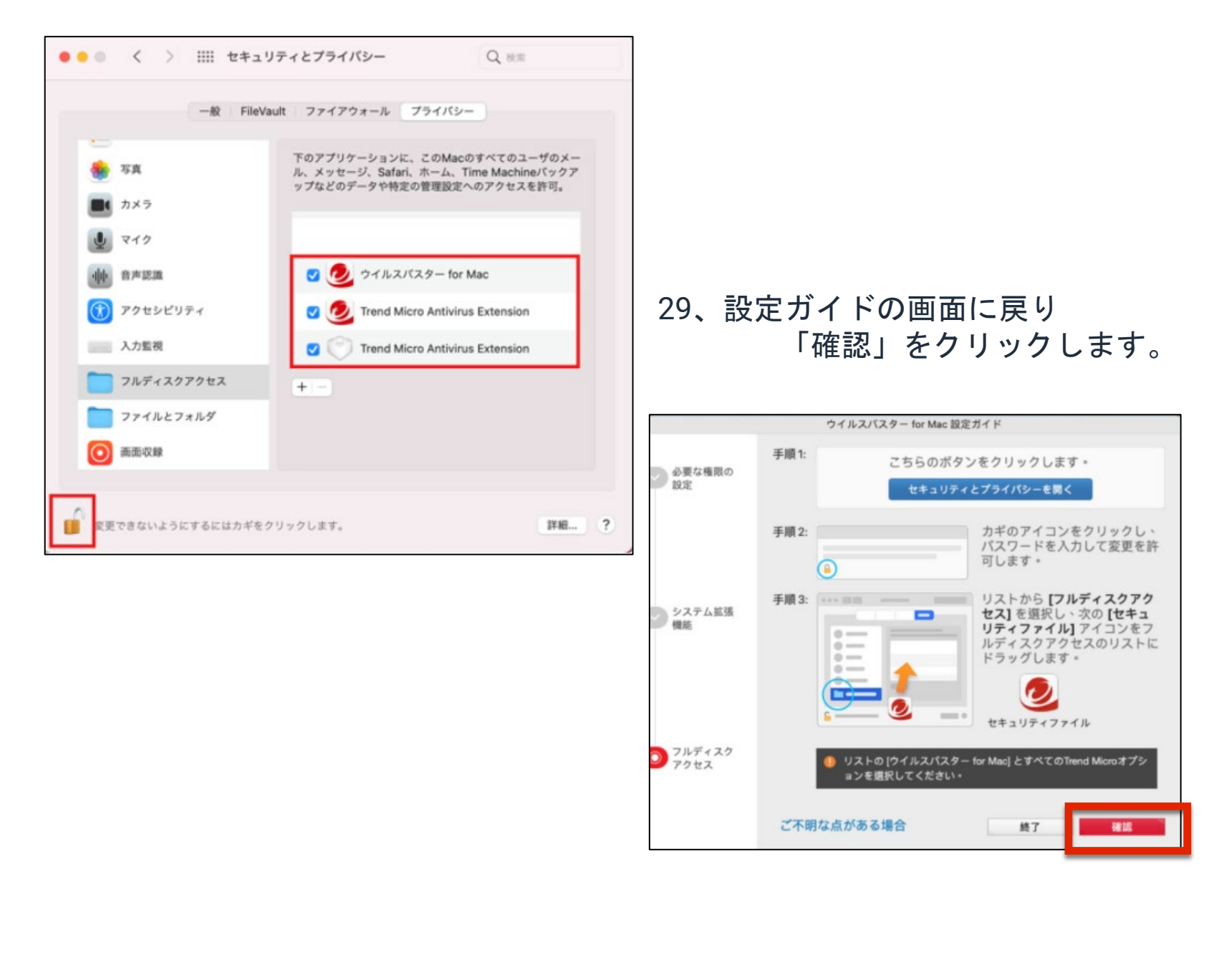

30、連続的にウインドウが表示されます。(手順が前後する場合があります) 「ブラウザを終了する」画面は、「終了」をクリックします。 「機能拡張」のウインドウは、今回は左上の赤ボタン 💌 で閉じます。 裏に隠れているSafariも同じく赤ボタン 💌 で閉じましょう。

| <ul> <li>ファイン Trend ツールパー fo</li> </ul> | びールバー for Mac 11.0.2163 (護供売: Saf     アンインストール                                                                                                    | <b>ブラウザを</b><br>Trend ツールバーを有効<br>用してブラウザを終了し<br>了してもよる | <b>終了する</b><br>)にするには、常Qを使<br>てください。今すぐ終<br>しいですか? |                                                          |                                                            |
|-----------------------------------------|----------------------------------------------------------------------------------------------------|---------------------------------------------------------|----------------------------------------------------|----------------------------------------------------------|------------------------------------------------------------|
|                                         | <ul> <li>*Trendツールパー for Mac*のアクセス様:</li> <li>・Webページのコンテンツ</li> <li>Webページの映密情報を読み取ることができます。機密情報には、<br/>ード番号などが含まれます。Webページの外閣や動作を変更できます。</li> <li>・ブラウズ履歴<br/>あなたがすべてのWebページを閲覧した日時を確認できます。</li> </ul> | キャンセル<br>パスワード、電話番号、グ<br>す。適用対象は <b>すべての</b>            | 終了<br>クレジットカ<br>Vebページで                            | <b>ブラウザ</b> る<br>Trend ツールバーを有き<br>用してブラウザを終了り<br>了してもよる | <b>?</b><br>を終了する<br>めにするには、第Qを使<br>してください。今すぐ終<br>らしいですか? |

- 31、下の画面が表示されます。必要に応じて 「カメラ/マイクへのアクセス通知を有効 にする」にチェックを入れて「次へ」を クリックします。
- 32、下の画面が表示されます。必要に応じ 「今後表示しない」にチェックを入れて 「閉じる」をクリックします。

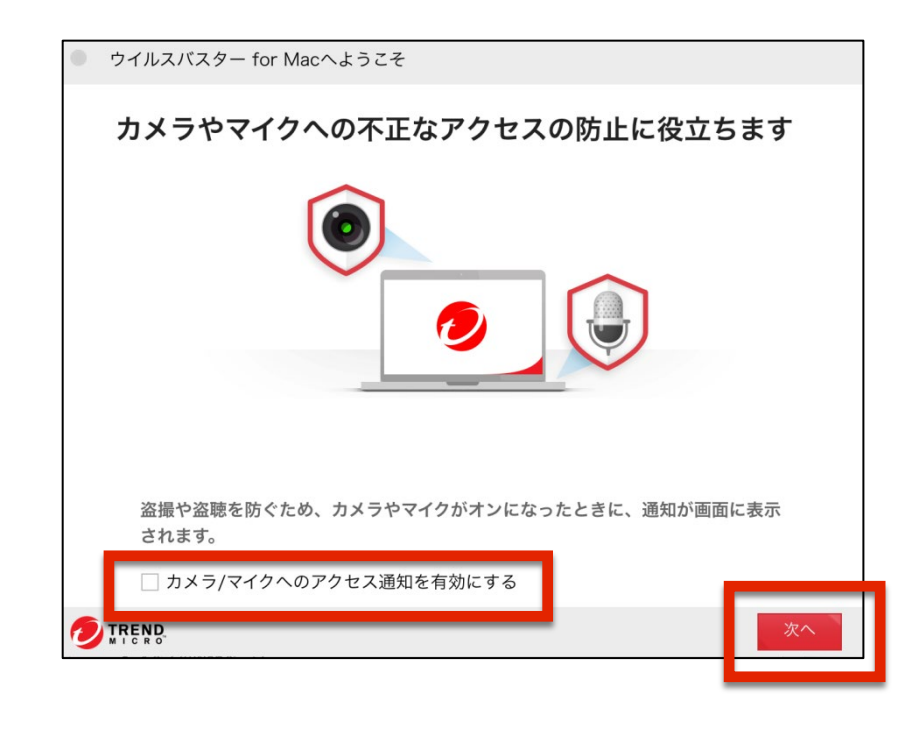

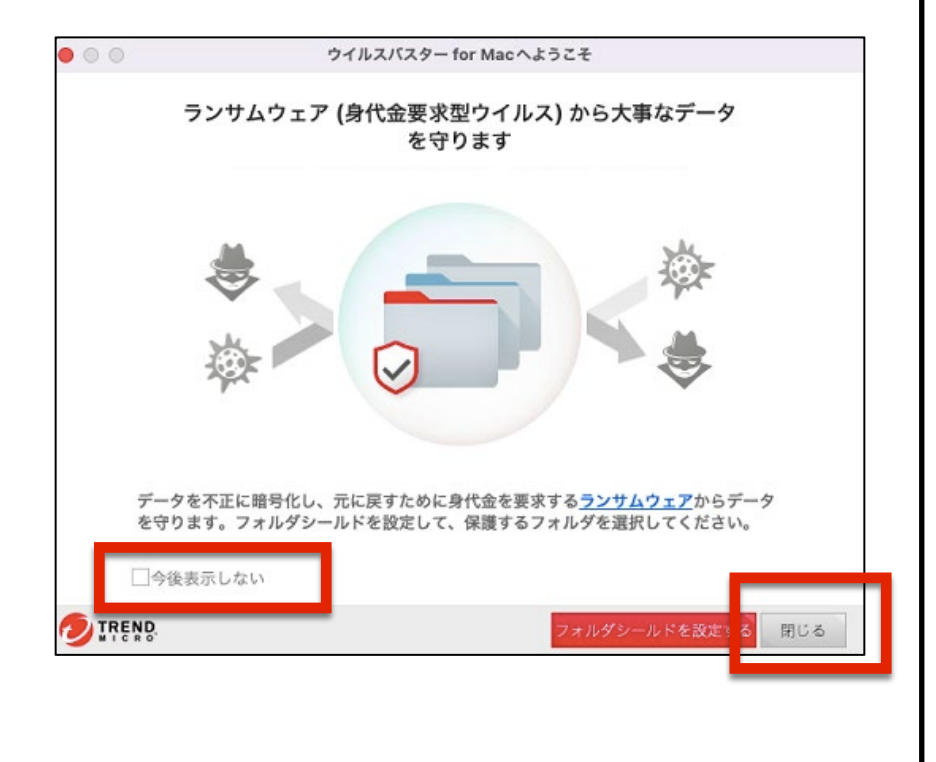

- 33、下記の画面にメールアドレスを入力し、「次へ」をクリックします。 ※パソコンのメールアドレスをお使いください。 (Gmail、Yahooメール、icloudメール可) ワイルスパスター for Mac のイルスパスター for Mac (現機能が有効になるまで吸分かかります、以下にメールアドレスを入力して登録を開始します。 以前にトレンドマイクロ製品を有効にしたことがある場合、前回使用したメールアドレスを入力してください。 メールアドレス:
  - 34、画面を下にスクロールしながら、メールアドレス/名前/住所などを入力していき、 最後に「トレンドマイクロのお客さまから収集する個人情報情報取り扱いについて 同意します」にチェックし、「次へ」をクリックします。

|            |                                              | ウイルスバスター for Ma | IC                          |             |
|------------|----------------------------------------------|-----------------|-----------------------------|-------------|
| 123登録情     | 青報の入力                                        |                 | <b>D</b> 2                  |             |
| ご登録        | 者のお名前: * 姓:                                  | 名:              |                             |             |
|            | フリガナ:*姓:                                     | 名:              |                             |             |
|            | 生年月日: *                                      | 年               | 月 日 (例:1                    | 972年06月03日) |
|            | <b>住所:*</b> 郵便番号:                            | ·               | <u>住所検索</u><br>郵便番号を入力後、クリッ | ックしてください。住  |
|            | 都道府県:                                        | 0               | 所を日勤衣示しより。                  |             |
|            | 市区町村・番                                       | 地:              |                             |             |
|            |                                              | _               |                             |             |
|            | 建物名·部屋                                       | 番号:             |                             |             |
|            |                                              |                 |                             |             |
|            | 電話番号:* * * * * · · · · · · · · · · · · · · · | に必要となりますので、〕    | 正しく入力してください。                |             |
|            | FAX番号: -                                     | -               |                             |             |
| · 田   田    | ックネート・*                                      |                 |                             |             |
| マトレンドマイクロの | Dお客さまから収集する個。                                | 人情報の取り扱いについる    | てに同意します                     | 次へ>         |
|            |                                              |                 |                             |             |
|            |                                              |                 |                             |             |

35、登録情報を確認し、修正する場合には 「戻る」をクリック、この内容で問題ない 場合は「次へ」をクリックし進めます。

| ▲ ② @ 登録情報の確認                                        |        |
|------------------------------------------------------|--------|
|                                                      |        |
| 以下の内容で登録します。                                         |        |
| この内容でよろしければ <b>[次へ]</b> を、修正するには <b>[戻る]</b> をクリックして | てください。 |
| シリアル番号:                                              |        |
| メールアドレス:                                             |        |
| パスワード:                                               |        |
| ユーザ登録の形態:                                            |        |
| ご登録者のお名前:                                            |        |
| フリガナ:                                                |        |
| 生年月日:                                                |        |
| 住所:                                                  |        |
| 電話番号:                                                | -      |
| FAX番号:                                               |        |
| 識別用ニックナーム・Mac                                        |        |
|                                                      |        |

36、オンラインユーザーの登録が完了 しました。 「閉じる」をクリックします。

|                                                                                              | ウイルスバン                     | スター for Mac                                    |
|----------------------------------------------------------------------------------------------|----------------------------|------------------------------------------------|
| 🕧 🙋 🚳 オンラインユー                                                                                | ザ登録の完了                     | <u>トレンドマイクロアカウントにログイン</u> 🌏 IRENO              |
| ウイルスバスタークラブの会員に自動<br>for Mac 新規ユーザ登録完了のお知                                                    | 勧登録されました。また<br>らせ」を送信しました。 | -、ご登録いただいたメールアドレス宛に「ウイルスパスター<br>。削除せず保管してください。 |
| 製品名:<br>お客さま番号:<br>シリアル番号:<br>契約の有効期限:<br>ご登録者のお名前:<br>メールアドレス:<br>識別用ニックネーム:<br>利用可能な台数の上限: |                            |                                                |
|                                                                                              |                            | ③ あんしん自動更新を申し込む                                |
|                                                                                              |                            | 閉じる                                            |

37、「保護されています」の画面が表示されたら、全ての設定が完了しました。

| <ul> <li>ホーム</li> <li>Web対策</li> </ul>                                                 | ゥイルスパスター for Mac                                                                                                    |
|----------------------------------------------------------------------------------------|----------------------------------------------------------------------------------------------------|
| <ul> <li>         スキャン<br/>フォルダ<br/>シールド     </li> <li>         ログ(履歴)     </li> </ul> | Web脅威対策:       有効         リアルタイムスキャン:       有効         カメラ/マイクへのアクセスを通知:       無効         アップデート開始       スキャン         第回のアップデート:       2021/12/14 14:21:24         変更するにはカギをクリックします。       ? |
|                                                                                        | ● 他のデバイスにもインストール <u>有効期限: 2025/12/31</u>                                                                                                    |
|                                                                                        |                                                                                                    |
|                                                                                        |                                                                                                    |
|                                                                                        | ムノリ フ バ フ ク ー の ミ リ マ リ 妥 旦 (ナナン/ ナナン) トンパー                                                                                                    |
| E                                                                                      | フィルスハスターの <u>シリアル留亏はなくさないように</u><br>大切に保管しておきましょう!                                                                                                    |